# bankwest **CLUB**

### **Ticket Management**

- How to access digital tickets
- How to Transfer a digital ticket
- How to Accept a ticket

### 1. To access your tickets from your computer, go to this website:

https://am.ticketmaster.com/perthstadium/#/

and many a state in the state of a state of a state of the state of the state of the state of the state of the

#### Click here to log in:

OPTUS STADIUM

OPTUS Home What's On Co

Welcome to Account Manager,

Account Manager is your dedicated platform for purchasing, upgrading and managing tickets.

А

To access your tickets, pay an invoice or purchase tickets, log into your account by selecting "Sign In/Sign Up" in the upper right corner and entering your email address and password.

For first time users, please click "Sign In/Sign Up" in the upper right corner. Create your account by selecting "Click Here" at the bottom of the screen.

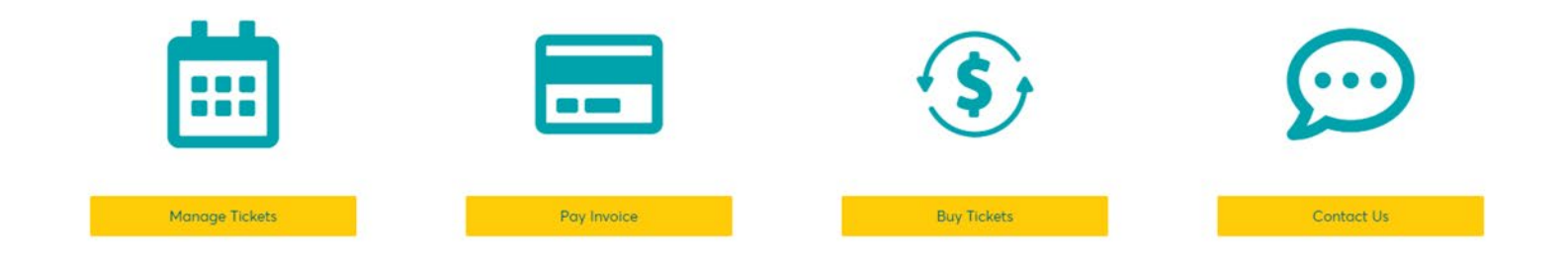

#### Enter the email address associated with your Account Manager login & Click "Next"

- If you are an existing Bankwest Club member, your Account has been automatically created using your supplied email address.
- If you have been transferred a ticket from a Bankwest Club member, the account is automatically created by the member when they
  enter your email address to transfer your tickets.
- You do not need to hit the "Create Account" button.

| My Account                                                                                                    | ×                                                |
|----------------------------------------------------------------------------------------------------|--------------------------------------------------|
| Sign In                                                                                                    |                                                  |
| Email Address *                                                                                                    |                                                  |
| bankwestclub@optusstadium.com.au                                                                                                    |                                                  |
| Make sure you sign in with your Optus Stadiun<br>Manager email and password. This may be dif<br>personal Ticketmaster account.<br>Don't have a Optus Stadium Account? <b>Create</b> | n Account<br>fferent from your<br><b>Account</b> |
|                                                                                                    |                                                  |

- Enter your password & Click "Sign In"
- For new accounts, select "Forgot Password" and follow the prompts to create a new password.

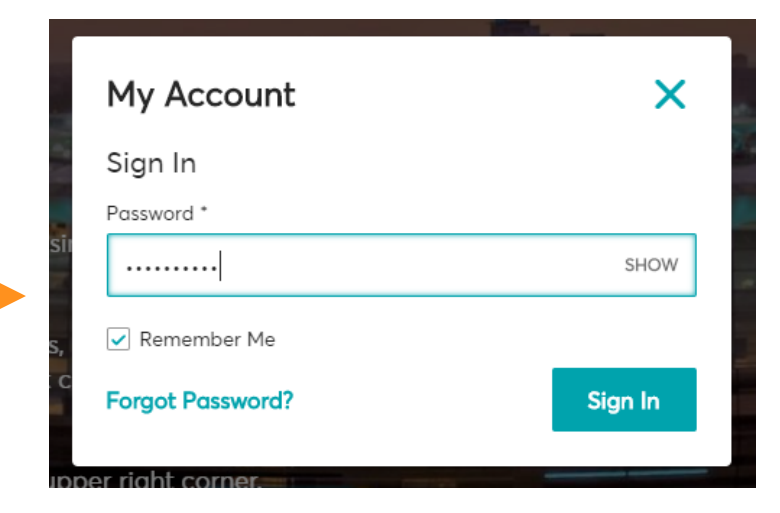

#### You may get a pop up such as this:

Demo

🛗 Fri

◎ BU

2020

• You can just hit "Done" to cancel this screen and go to your Event page, or click on it to be taken to this event

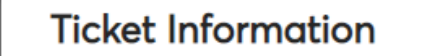

For easy access to your tickets, visit this site on your smartphone and navigate to your events page. From there, you may add your digital tickets to Apple Wallet or Google Pay. Don't wait until the day of the event to access your tickets. With Apple Wallet or Google Pay you can add your tickets to your smartphone prior to the event and then quickly and easily access them at the event. For non-mobile entry events, tickets may be printed or contact Optus Stadium at 1300297588 for additional details.

#### Your Mobile Entry Events

#### NOV 13 Demo Event

Fri • 13 Nov 2020 • 08:00 PM • Optus Stadium • BURSWOOD, WA

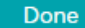

Once logged in, you can Select "Manage Tickets in the bottom tiles <u>or</u> "My Events" in the dashboard to get to the ticket page:

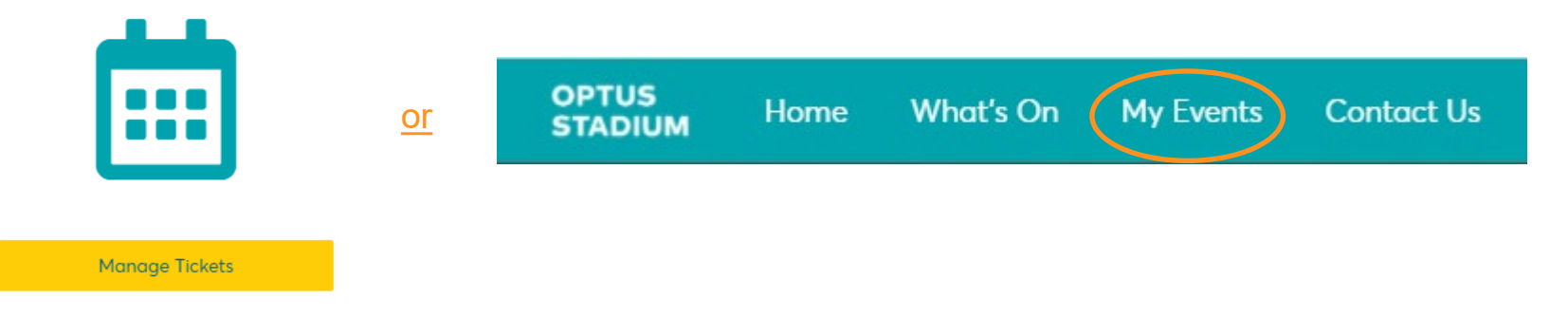

#### All events with be shown as per below. Click on the event you are wanting to access tickets for.

| Transfer                                                                                                    | Q Find an event |  |
|----------------------------------------------------------------------------------------------------|-----------------|--|
| Your phone is your ticket.<br>For the fastest way in, add your ticket to your digital wallet.                                                                                                    |                 |  |
| CLEMENTION FIRE         CONTRACTOR FIRE         CONTRACTOR FIR |                 |  |

#### All tickets available will now be visible and can be transferred if required. To transfer tickets, select the "Transfer button"

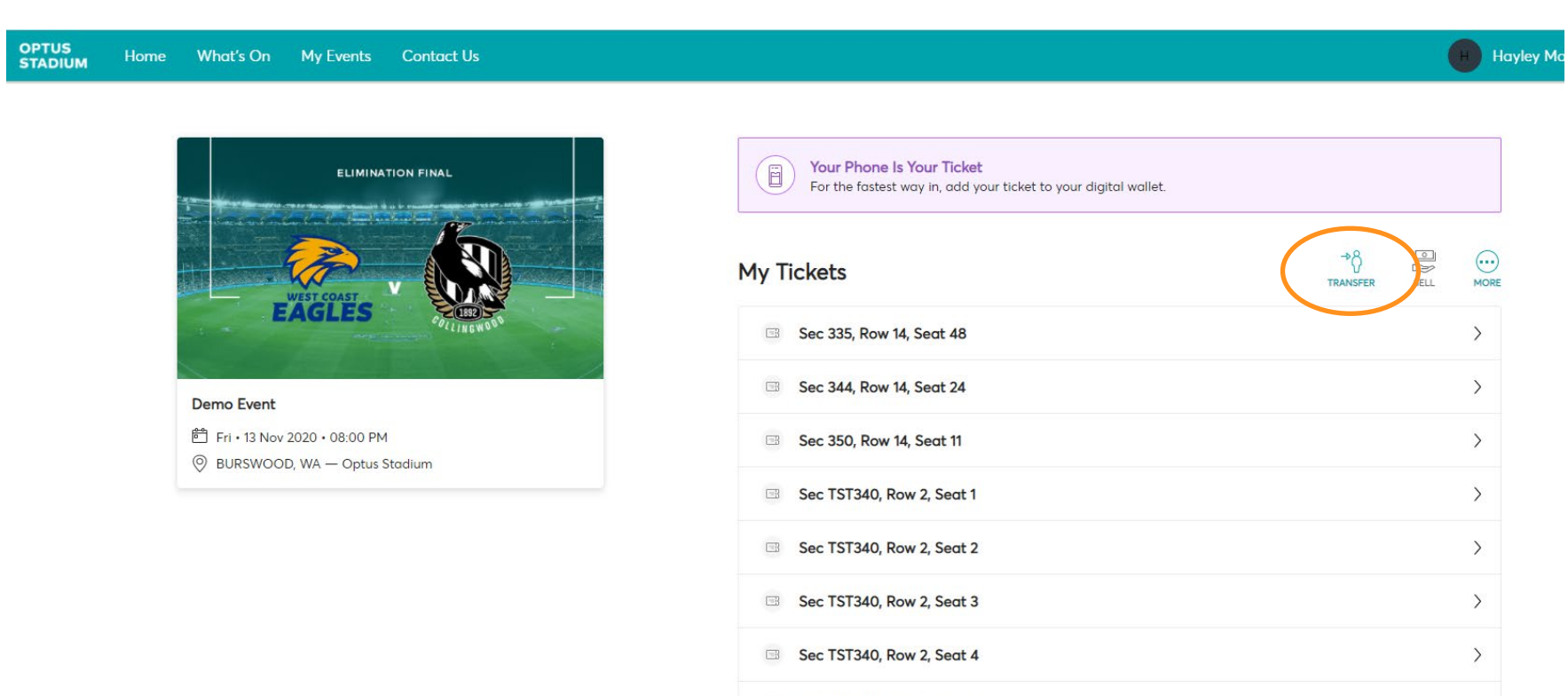

Sec TST340, Row 2, Seat 5

Sec TST340, Row 2, Seat 6

Sec TST340, Row 2, Seat 7

>

>

>

#### Select the tickets you wish to transfer and hit "Continue"

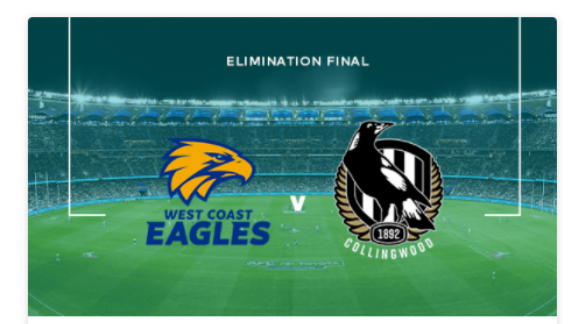

Demo Event

Fri • 13 Nov 2020 • 08:00 PM
BURSWOOD, WA — Optus Stadium

#### **Transfer Tickets**

Select the tickets for this event that you would like to transfer. Once selected, click Next.

Only transfer tickets to people you know and trust to help everyone stay safe and socially distanced.

| - Selected (2 of 15)      |
|---------------------------|
| ✓ Sec 335 (1)             |
| Sec 335, Row 14, Seat 48  |
| Sec 344 (1)               |
| Sec 344, Row 14, Seat 24  |
| Sec 350 (1)               |
| Sec 350, Row 14, Seat 11  |
| Sec TST340 (12)           |
| Sec TST340, Row 2, Seat 1 |
| Sec TST340, Row 2, Seat 2 |

Select "Add a New Recipient" to send tickets to someone new, or select from previously added contacts who may regularly receive ticket transfers (such as colleagues or family members) Then hit "Transfer"

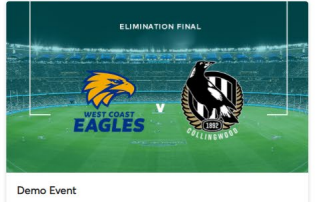

| 9          | Fri • 13 Nov 2020 • 08:00 PM<br>BURSWOOD, WA — Optus Stadium |
|------------|--------------------------------------------------------------|
| ric)       | KETS SELECTED FOR TRANSFER                                   |
| <b>E</b> B | Sec 335, Row 14, Seat 48                                     |
| =          | Sec 350, Row 14, Seat 11                                     |

## Enter the recipients details and hit "Transfer"

C EDIT

| TH Tyler Hutchinson |                      |               |
|---------------------|----------------------|---------------|
|                     | tylerh@wa.venue      | eslive.com.au |
| Bankwest Club       | bankwestclub@optusta | dium.com.au   |

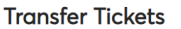

Add a new recipient or select an existing recipient to transfer the selected tickets to. Once selected, click Transfer. To edit the tickets you are transferring, click Edit.

#### Add A New Recipient

| First Name *                |  |  |  |  |
|-----------------------------|--|--|--|--|
| Joe                         |  |  |  |  |
| Last Name *                 |  |  |  |  |
| Bloggs                      |  |  |  |  |
| Email *                     |  |  |  |  |
| joebloggs@gmail.com         |  |  |  |  |
| Add a Message (Optional)    |  |  |  |  |
| Enjoy the game              |  |  |  |  |
|                             |  |  |  |  |
|                             |  |  |  |  |
|                             |  |  |  |  |
| 240 Character(A Bowelnica   |  |  |  |  |
| zeo character(a) terraining |  |  |  |  |

Now you are done! Transferred tickets can no longer be accessed, therefore reducing any possible errors is sending the same tickets twice

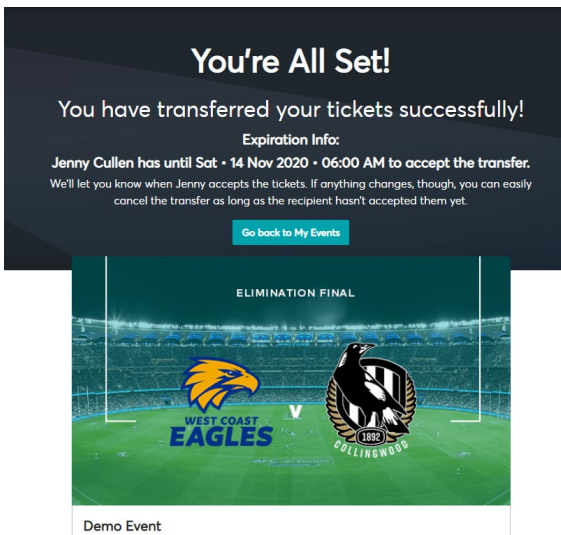

● Fri・13 Nov 2020・08:00 PM
 ◎ BURSWOOD, WA — Optus Stadium

If the recipient doesn't accept the tickets, and no longer is attending, you can Cancel the Transfer, to bring the tickets back to your Account Manager.

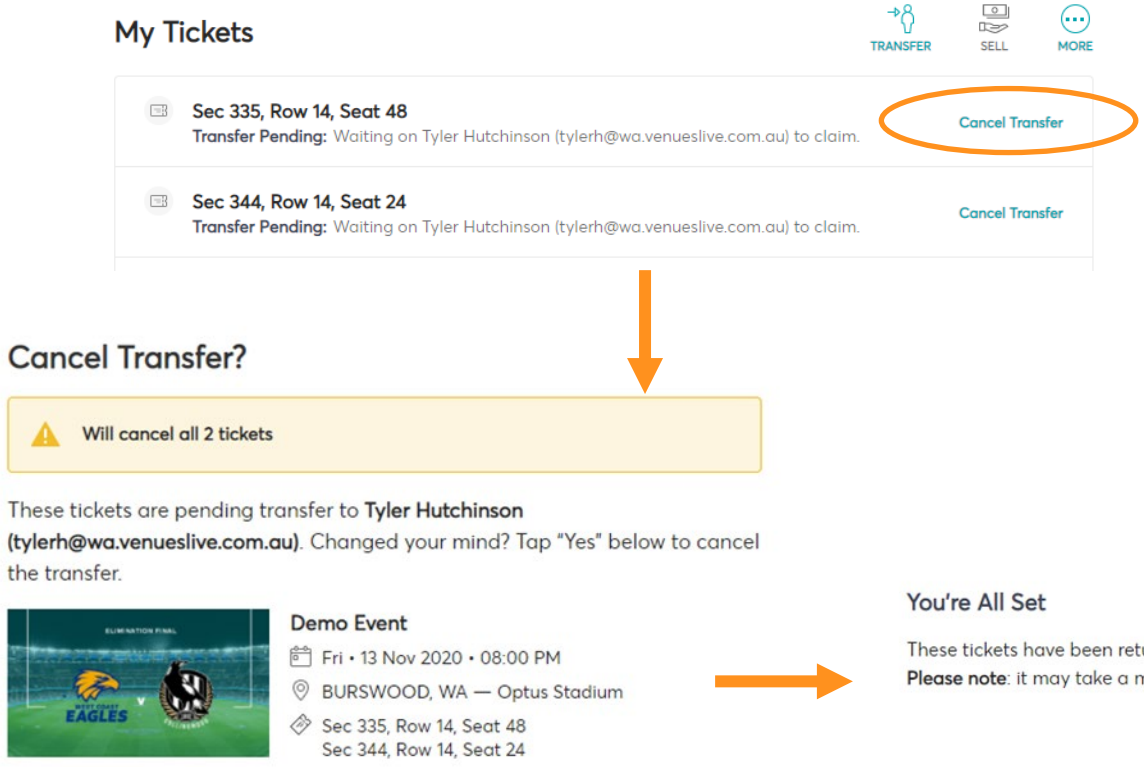

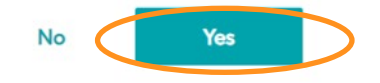

These tickets have been returned to your account. Please note: it may take a moment to become active.

### 2. To access tickets via a mobile device:

Follow the steps above to Log onto the Account Manager website from your phone Internet browser, then follow all the same steps as shown above.

If this message appears, you can select Done to go to your main Events screen, or "Go To Event' to see tickets for this event.

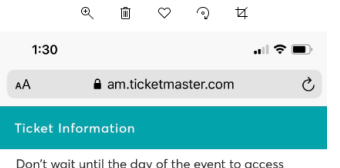

Don't wait until the day of the event to access your tickets. With Apple Wallet you can add your tickets to your iPhone prior to the event and then quickly and easily access them at the event. For non-mobile entry events, tickets may be printed or contact Optus Stadium at 1300297588 for additional details.

 NOV 13
 Demo Event

 2020
 Fri + 13 Nov 2020 + 08:00 PM + Optus Stadium + B.

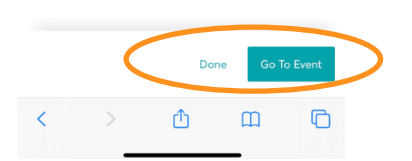

https://am.ticketmaster.com/perthstadium/#/

Tickets can be accessed as per below

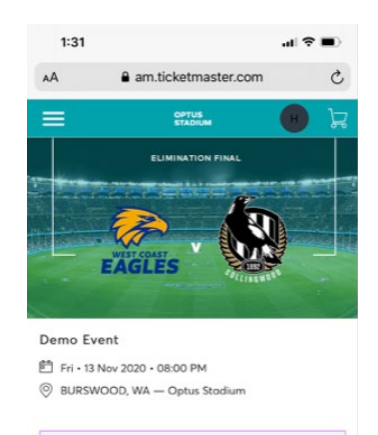

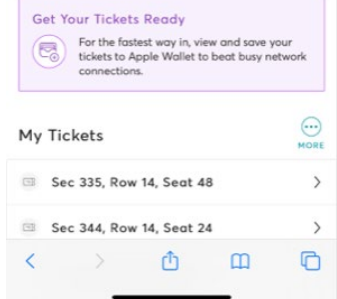

You can transfer also from this screen

|                  | AA         | am.ticketmaster.com                                                                                              | S |
|------------------|------------|----------------------------------------------------------------------------------------------------|---|
|                  | ≡          | OPTUS<br>STADIUM                                                                                                 | ٦ |
| $\left( \right)$ | Transfer   | Q Find an event                                                                                                  |   |
|                  | Get Your   | Tickets Ready<br>the fastest way in, view and save your<br>ets to Apple Wallet to beat busy network<br>nections. |   |
|                  | 1 *****    |                                                                                                    |   |
|                  |            |                                                                                                    |   |
|                  | Demo E     | vent                                                                                                    |   |
|                  | Fri • 13 N | lov 2020 • 08:00 PM<br>DOD, WA — Optus Stadium                                                                   |   |
|                  |            |                                                                                                    |   |

< > 🗘 🕮 🖒

By selecting a ticket the below screen will show – you can show this screen at the gate for entry and scroll through tickets for scanning:

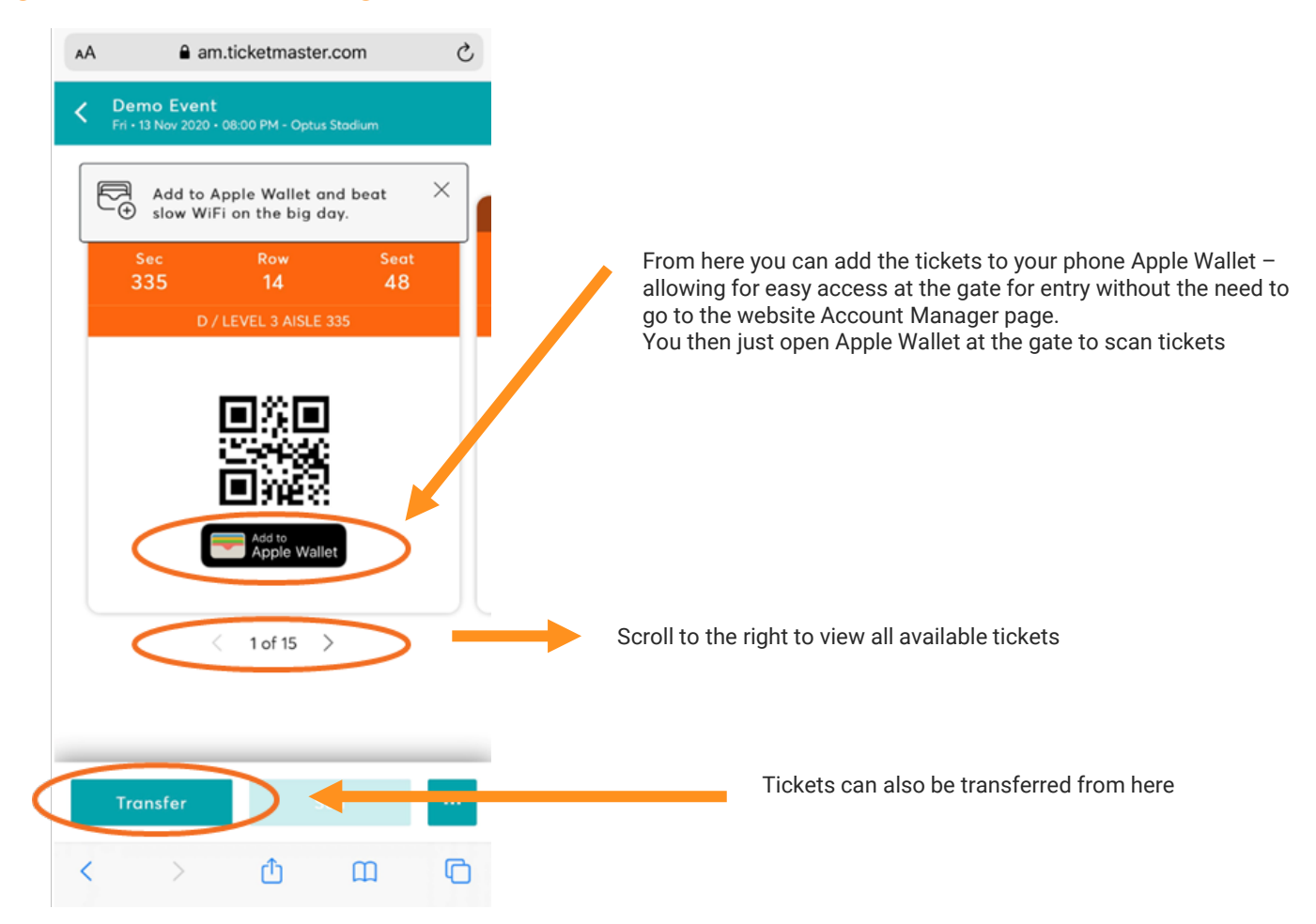